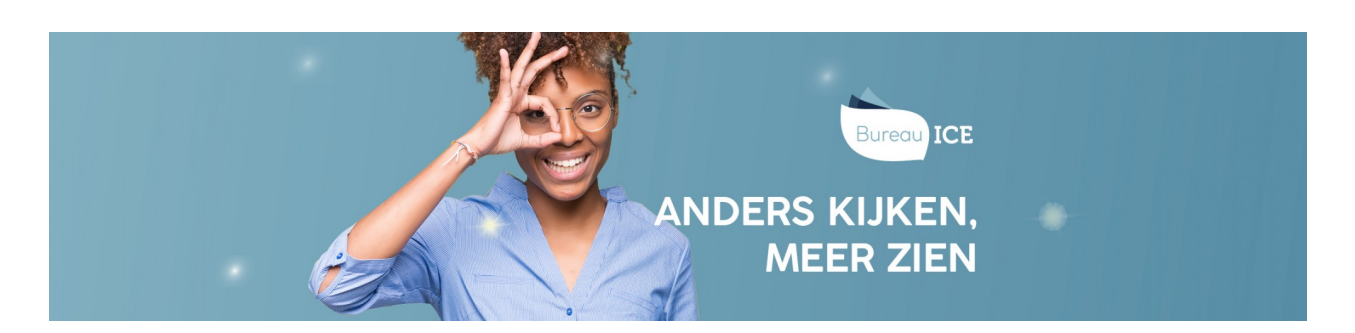

## STATUS- EN VOORTGANGSRAPPORTAGES EXPORTEREN NAAR EXCEL

U kunt de status- en voortgangsrapportages voor individuele cursisten en groepen cursisten exporteren naar Excel. Ga hiervoor naar het tabblad Toetsen=>Resultaten. Zoek de toets(en) die u wilt exporteren. Klik vervolgens op 'Exporteer'. De opgevraagde export wordt in de wachtrij gezet. Elke vijf minuten genereert het Toetsplatform Taal een export.

| Toetsen: Resultaten              |                                            |                              |                      |                 |                     |                                        |  |  |  |  |  |  |  |
|----------------------------------|--------------------------------------------|------------------------------|----------------------|-----------------|---------------------|----------------------------------------|--|--|--|--|--|--|--|
| ZOEK TOETS EXPORTS ARCHIEFBEHEER |                                            |                              |                      |                 |                     |                                        |  |  |  |  |  |  |  |
| Zoek toets                       |                                            |                              |                      |                 |                     |                                        |  |  |  |  |  |  |  |
| Afdeling<br>Kies afdeling        | Q Kandidaat                                | Q Klaargeze                  | et door              | Groep<br>Kies g | Groep<br>Kies groep |                                        |  |  |  |  |  |  |  |
| Status<br>Actief                 | Vanaf datum<br>25-03-2019                  |                              | Tot datum 25-04-2019 |                 |                     |                                        |  |  |  |  |  |  |  |
| Zoek                             |                                            |                              |                      |                 | _                   |                                        |  |  |  |  |  |  |  |
|                                  |                                            |                              |                      |                 | Ð                   | xporteer Maak rapport                  |  |  |  |  |  |  |  |
| TOETS ≑                          | Kandidaat ≑                                | GROEP 🌩                      |                      | AFDELING 🌩      | AFNAMEDATUM 🜩       | SCORE ≑                                |  |  |  |  |  |  |  |
| Nederlands Schrijven A1-A2 J     |                                            |                              |                      | Bureau ICE      | 24 april 2019       | Lager dan A1                           |  |  |  |  |  |  |  |
| Engels Schrijven C1 - 1 (E) (DB) |                                            | beoordelen                   |                      | Bureau ICE      | 15 april 2019       | Cijfer: 1.0<br>Totaal: Lager dan<br>C1 |  |  |  |  |  |  |  |
| Engels Schrijven C1 - 2 (E) (DB) |                                            | beoordelaars N<br>beoordelen | lederlands,          | Bureau ICE      | 15 april 2019       | Cijfer: 8.0<br>Totaal: C1              |  |  |  |  |  |  |  |
| Engels Schrijven C1 - 2 (E) (DB) | ngels Schrijven C1 - 2 (E) (DB) beoordelen |                              |                      | Bureau ICE      | 15 april 2019       | Cijfer: 5.4<br>Totaal: Lager dan<br>C1 |  |  |  |  |  |  |  |

Zodra de export beschikbaar is, kunt u in de rechterkolom klikken op 'Download'. De resultaten worden vervolgens gedownload in een Excelbestand. U kunt dit bestand openen en/of opslaan.

| Examens: Resultaten |         |               |          |       |           |       |                   |          |  |  |
|---------------------|---------|---------------|----------|-------|-----------|-------|-------------------|----------|--|--|
| ZOEK EXAMEN         | EXPORTS | ARCHIEFBEHEER |          |       |           |       |                   |          |  |  |
| VANAF DATUM         | тс      | T DATUM       | AFDELING | TOETS | KANDIDAAT | GROEP | RIJEN GEGENEREERD |          |  |  |
| 04 april 2019       | 04      | mei 2019      |          |       |           |       | 9                 | ¢        |  |  |
|                     |         |               |          |       |           |       |                   | Download |  |  |